Mag. iur. Dr. techn. Michael Sonntag, Dipl.-Ing. Christian Praher

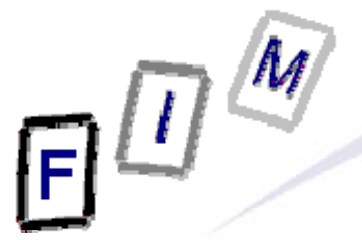

# Windows Forensics – Exercises

Institute for Information Processing and Technology (FIM) Johannes Kepler University Linz, Austria

E-Mail: sonntag@fim.uni-linz.ac.at http://www.fim.uni-linz.ac.at/staff/sonntag.htm

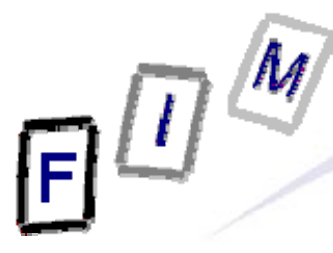

### **Overview/Schedule**

- Introduction to the tools and the (Cygwin) environment
- Recycle bin forensics
- Case study I Thumbs.db
- Case study II Prefetch and event log
- Case study III WLAN forensics
- Case study IV Timeline forensics

#### **Environment**

- More **incident response** than forensics
  - → No clear separation between the suspect system and the investigation environment
    - » Windows system is host of the forensics analysis tools
    - » At the same time the very same Windows system is also the subject of the investigations
  - $\rightarrow$  Real world scenarios could e.g. be
    - » System administrator or boss asks help about an incident happened a the company
    - » Examination of the own system regarding malware infection
- Uses free and/or open source tools for the analysis
  - $\rightarrow$  Tools are mostly simple applications or scripts written in C, Perl and/or Python
- Cygwin environment for running Linux/Unix tools on Windows
  - Simple applications can directly be compiled as Windows binaries due to the Windows POSIX 1003.1 subsystem
  - → For more sophisticated applications Cygwin offers the most important Linux/Unix APIs on Windows in form of a shared library (.dll) applications can link against
  - Additionally, Cygwin provides a tool chain and most important a powerful shell (bash) for Linux/Unix look and feel on Windows
    - » Attention: in the Cygwin shell, the Windows paths are viewed as Unix paths and the drive letters translate to: /cygdrive/<drive\_letter>, e.g. C:\ becomes /cygdrive/c)

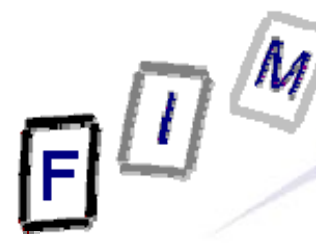

## Sidetrack: Date/time formats

- Filetime: Number of ticks since 1.1.1601
  - $\rightarrow$  8 byte structure that stores time in UTC with 100 ns resolution
  - $\rightarrow$  Usually stored as 8 hexadecimal numbers
  - → MSDN: <u>http://msdn.microsoft.com/en-</u> us/library/windows/desktop/ms724284(v=vs.85).aspx
- Windows System Time
  - → 32 byte structure that specifies a date and time, using individual members for the month, day, year, weekday, hour, minute, second, and millisecond.
  - → Either in coordinated universal time (UTC) or local time, depending on the function that is being called.
  - → MSDN: <u>http://msdn.microsoft.com/en-</u> us/library/windows/desktop/ms724950(v=vs.85).aspx
- Unix time: Number of ticks since 1.1.1970
  - $\rightarrow$  4 byte structure that stores time in UTC with 1s resolution
  - → May appear as hexadecimal or decimal value (take care!)
    - » Hex: 9940F039
    - » Dec: 971815414
  - → MSDN: <u>http://msdn.microsoft.com/en-us/library/1f4c8f33(v=vs.71).aspx</u>
  - → Unix Time and Windows Time: <u>http://blogs.msdn.com/b/mikekelly/archive/2009/01/17/unix-time-and-windows-time.aspx</u>

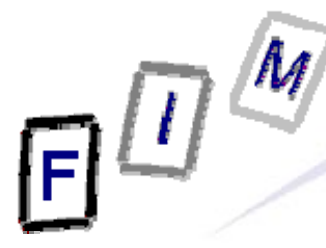

### **Sidetrack: Date/time formats**

- Attention
  - → Big endian or little endian?
  - → UTC or a different time zone? Which?
    - » Windows NT stores everything as GMT (according to its own time zone as configured)
  - $\rightarrow$  Difference of system time to actual time
- Tools / Useful Links
  - → Linux date command Timestamps can be converted with the @ sign, e.g. date -s @1321877486
  - → Only Unix timestamp converter » <u>http://www.gaijin.at/olsutc.php</u>
  - → Time converter tool
    - » http://www.digital-detective.co.uk/freetools/decode.asp
  - → FileTimeConverter
    - » http://www.silisoftware.com/tools/date.php

#### **Recycle Bin**

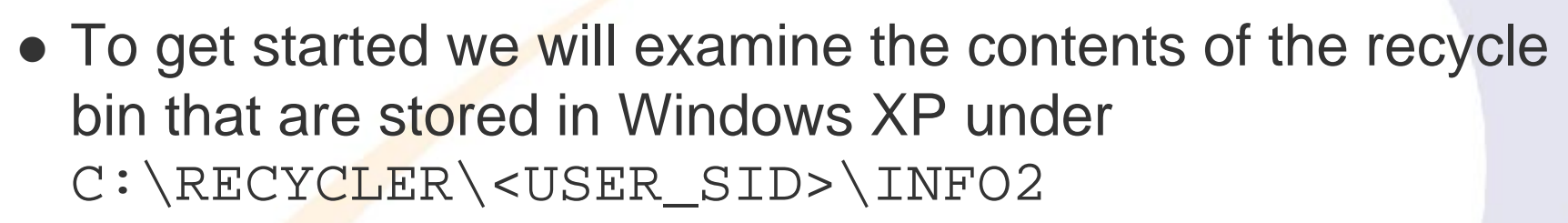

- Since we are working with SIDs in the recycler directory, identfy all users and their SIDs via the Windows registry
  - Open the graphical registry editor regedit.exe and navigate to
    - »HKEY\_LOCAL\_MACHINE\SOFTWARE\Microsoft\Windows
      NT\CurrentVersion\ProfileList
  - $\rightarrow$  What users can be found there?
    - » Hint: For the meaning of special SIDs, have a quick look at <u>http://support.microsoft.com/kb/243330</u>

• Which users have (already) recycled items on the system?

# e O (

#### **Recycle bin**

- The INFO2 file structure
  - → Binary file
  - → Contains the file name twice: ASCII and Unicode
  - → 20 Byte file header; Bytes 12-13 (-15?) are record size
     » Record size is usually 2003 = 0x0320 = 800 Bytes
- Record structure
  - → 260 Bytes: Original file name (ASCII), including path
  - $\rightarrow$  4 Bytes: Record number (starting at 0)
  - $\rightarrow$  4 Bytes: Drive number (00 = A, 01 = B, 02 = C, ...)
  - → 8 Bytes: Deletion time (FILETIME format, UTC)
  - → 4 Bytes: Physical file size (=Bytes on disk!)
    - » Therefore always multiples of cluster size
    - » Actual file size: See directory entry of the file itself
  - $\rightarrow$  520 Bytes: Original file name (Unicode), including path

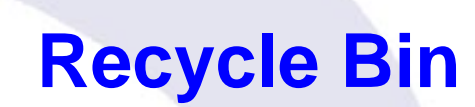

- To be able to view the hidden INFO2 files, we have to list them with either cygwin with ls, or in the normal windows command shell with dir /a
- Have a look at one of the INFO2 files with the HxD hex editor, either from within Cygwin or the standard windows command shell

```
\rightarrow HxD.exe C:\RECYCLER\<SID>\INFO2
```

- Analyse file manually ,
- Analyse recycler files with rifiuti tool
  - → rifiuti.exe C:\RECYCLER\<SID>\INFO2

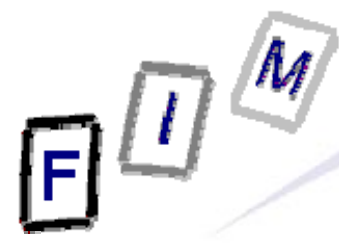

- Some of the users of the machine under investigation are suspect to having viewed illegal images
- You as an investigator have the original illegal images, or at least hashes thereof
- Usually it should be enough to compare the hashes of the illegal contents with hashes produced from all (image) files found on the suspect machine
- Unfortunately, the images may have already been deleted from the suspects machines (home directories)
- However there still exist preview image database files (Thumbs.db<sup>1</sup>) which can help proving that illegal content was viewed

1) Further infos: <a href="http://accessdata.com/media/en\_us/print/papers/wp.Thumbs\_DB\_Files.en\_us.pdf">http://accessdata.com/media/en\_us/print/papers/wp.Thumbs\_DB\_Files.en\_us.pdf</a>

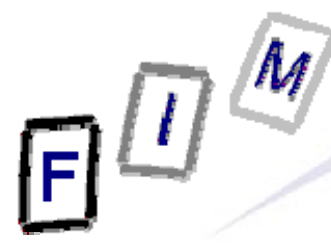

- With the help of the still existing Thumbs . db files, it can still be shown that the illegal contents have been viewed
  - → With special tools it is possible to extract the thumbnail images from the Thumbs.db file
- It is of course not possible to create hashes of the extracted images and compare those hashes directly with the original forbidden contents
  - The images in den Thumbs.db file are completely different from their originals
- Solution: We have to create a Thumbs.db file of the illegal images we have, extract those images and compare their hash values with the hashes of the found Thumbs.db pictures!

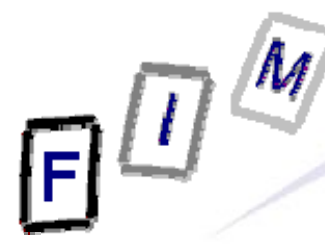

- In the directory C:\forensics\classified\_images (→ /cygdrive/c/forensics/classified\_images) you find some "illegal" images
- Create a Thumbs . db file of these images by viewing them as thumbnails
- Use Cygwin and the tools vinetto and md5deep to extract the thumb pictures of the Thumbs.db and create MD5 hashes for the images
  - → Open Cygwin shell
    - » You find the contents of the Windows drives under /cygdrive/<drive\_letter>, so go to /cygdrive/c/forensics/classified\_images
    - » Create a directory for the extracted images and the created extraction report, e.g. thumbs\_extracted
  - → Extract the Thumbs.db with vinetto
    - » vinetto -o thumbs\_extracted -H Thumbs.db
      - (you must be within the folder where the Thumbs.db file is)
    - » Have a look at the extracted images and the generated report
  - → Create md5 hashes of the extracted images with md5deep
    - » Go to the just created directory thumbs\_extracted
    - $\ensuremath{\,^{\ensuremath{\scriptstyle \text{\tiny N}}}}$  Therein you find a directory .thumbs
    - » Create a file of hashes for these files with: md5deep -r .thumbs > hashes.txt

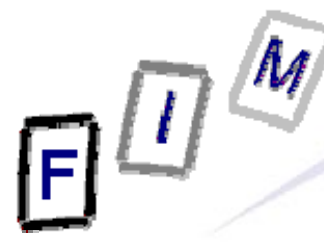

- Now search through every single system user and identify any Thumbs.db files
  - → You can restrict yourself to the files found in C:\Documents and Settings\<username>\My Documents\My Pictures for each user
- Extract each Thumbs.db in the same fashion as described before
  - → vinetto -o thumbs\_extracted -H Thumbs.db
    - You must be within the folder where the Thumbs.db file is and the direcotry thumbs\_extracted needs to be created before
- Now, the tool md5deep allows you to create hashes of these just extracted images and compare them on the fly to a file of existing hashes (which are of course the hashes of the illegal image thumbs)
  - > md5deep -m
    /cygdrive/c/forensics/classified\_images/
    thumbs extracted/hashes.txt -r .thumbs
- The output of the md5deep hash comparison is a list of files for which the hash values match
  - $\rightarrow$  Note down the users and the images that matched the search
  - → Which users were found to have viewed which illegal images?

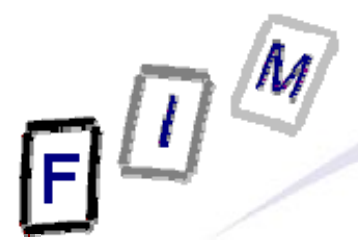

- In this scenario we need to identify which user most likely used a certain application found on the suspect machine
- On the machine there is an application named "Putty.exe", which is not allowed to be used by the employees during work time (allows to administer remote machines)
- The employees claim that this application was already installed and not used by one of them
- By analysing the Windows prefetch<sup>1</sup> files and the security event log, try to harden or invalidate the allegations of one employee having used the application during work time
  - 1)
- For more info see, e.g.: http://msdn.microsoft.com/en-us/magazine/cc302206.aspx

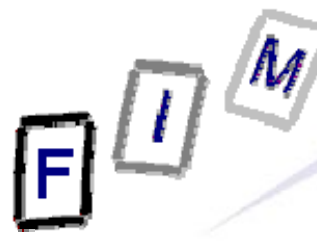

- On a Windows XP machine, there exist 3 event logs by default
  - → Application
    - » Logs application specific things, determined by application developer.

#### → Security

» Logs security related events, e.g. (un)successful logon/logoff, object access, ...

#### → System

» Logs events concerning the Windows system, like e.g. failed drivers, etc. Contents are determined by Windows.

- You can view the event logs with the standard Windows event viewer GUI. (Start -> Control Panel -> Administrative Tools -> Event Viewer)
- However processing large amounts of log data can become quite cumbersome with this graphical tool.
  - A non graphical, in terms of query possibilities, very powerful alternative is the tool Log Parser (LogParser.exe, available as download from Microsoft)
    - → <u>http://www.microsoft.com/download/en/details.aspx?displaylang=en&id=24659</u>

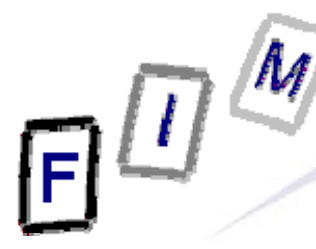

- Logparser.exe allows fine grained analysis of all kinds of (event) logs via a SQL like query language
  - → For more information on log parser, see e.g.
    - » http://www.stevebunting.org/udpd4n6/forensics/logparser.htm
    - » http://www.msexchange.org/tutorials/using-logparser-utility-analyze-exchangeiis-logs.html
    - http://www.codinghorror.com/blog/2005/08/microsoft-logparser.html
    - » http://technet.microsoft.com/en-us/library/bb878032.aspx
    - » http://support.microsoft.com/kb/910447/de
- Tables that can be queried for Windows event logs
  - → Application
  - → Security
  - → System
- Schema of these tables (columns)
  - → EventLog
  - → RecordNumber
  - → TimeGenerated
  - → TimeWritten
  - → EventID
  - → Strings
  - → SID
  - → Data

- EventTypeName EventCategory
- EventCategoryName
- SourceName
- ComputerName
- Message

EventType

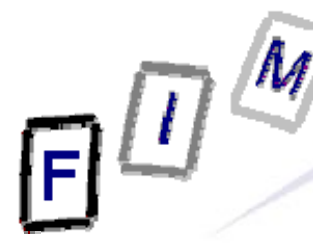

#### • Example query

LogParser.exe "SELECT TimeGenerated, EventID, Message FROM Application WHERE TimeGenerated >= '2011-11-14 11:55:00'"

#### • Result

TimeGenerated EventID Message 2011-11-14 11:55:25 1006 Starting logon task. 2011-11-14 11:55:25 1002 Starting interactive setup. Starting user task. 2011-11-14 11:55:25 1004 User task exiting. result code =  $0 \times 800704c7$ , message 2011-11-14 11:55:27 1005 = The operation was canceled by the user. 2011-11-14 11:55:27 1003 Interactive setup exiting. result code = 0x800704c7, message = The operation was canceled by the user. 2011-11-14 11:55:27 1007 Logon task exiting. result code = 0x800704c7, messag e = The operation was canceled by the user. Statistics: \_\_\_\_

Elements processed: 135 Elements output: 6 Execution time: 0.07 seconds

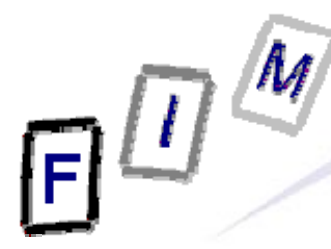

- Finally, what we need to know to analyze the logon / logoff events of the users, are the respective event IDs (Event type IDs are Windows version specific and considerably changed between XP and Vista. For more information see e.g.: http://www.ultimatewindowssecurity.com/securitylog/encyclopedia/Default.aspx) Category Logon/Logoff (EventCategory = 2)  $\rightarrow$ » successful local logon → 528 » successful network logon → 540 » user logoff → 538 » user initiated logoff  $\rightarrow$  551 » Logon Failure - Unknown user name or bad password  $\rightarrow$  529 »  $\rightarrow$  There are problems with the loging of the logoff events in various Windows versions
  - » Especially, the "user logoff" event 538 will not be caputured many times (e.g. after a restart)
  - » So, always make sure to also capture 551 "user iniated logoff"
  - » See e.g. http://support.microsoft.com/kb/828857

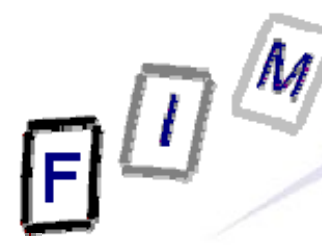

### **Case Study II: Prefetch Files**

- With the help of the prefetch file, it should now be possible to identify
  - → Was the application in question run recently?
  - → If so, which user's login times fit the time determined from the prefetch file best? (This is then our suspect user)
- The following MAC times contained in a prefetch file are interesting
  - → Dates of file itself
    - » Created
      - When was the application first run?
    - » Modified
      - When was the application run the last time?
    - » Accessed
  - Inside the prefetch file there is a "last run" timestamp (Filetime format)
    - » When was the application run the last time?
  - → Runs
    - » How often has the application been called (7-bit)
- We use the graphical tool "Windows File Analyzer" to analyze the prefetch files tored in C:\WINDOWS\Prefetch
  - → C:\forensics\tools\WFA\WFA.exe
    - » Attention: The timestamps of the file (created, modified, accessed) are given in UTC and the last run timestamp inside the file is given in local time (UTC+1)!

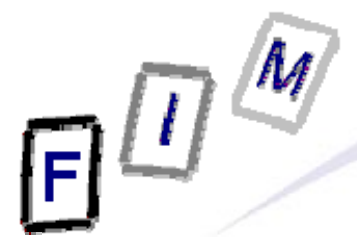

- Now, with the knowledge about the Windows event logs and the prefetch files, try to identify the user(s) who are likely to have used the application putty.exe
  - → First, identify when putty.exe was used by analysing the Windows prefetch files. From the prefetch files we do at least know when the application was first run and when the application was last run
  - With the knowledge of the application runs of putty.exe, try to identify the users which come into consideration for having run the application, given their logon times » What is an effective query to nail down the users?

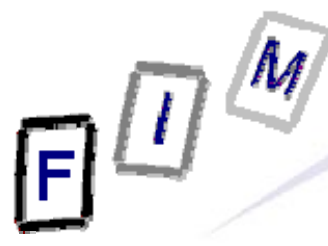

#### **Case Study II: Hints**

- The Message column for the events with the IDs 528, 538 and 551 contain a very helpful value "Logon ID"
  - → Logon ID is a number (specified as hex value) that associates a logon with the respective logoff
    - » Both share the same logon ID (e.g. "Logon ID: (0x0,0x1D6417)")
- With the knowledge of this logon ID, it is possible to track down one specific logon session
  - → Search for logon events that occurred before the given timestamp
  - → Search for logoff events that occurred after the given timestamp
  - → Associate logons to logoffs with the unique logon ID, where the logon occurred before the timestamp and the logoff occurred afterwards

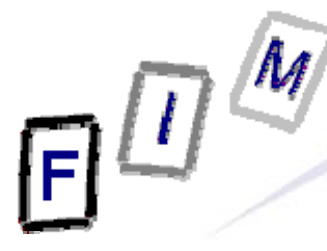

#### **Case Study II: Hints**

- Especially the Message column can be a very rich source of information, by searching through with wildcards (like queries)
  - → E.g. every logon is associated with a nummeric logon-ID which connects both a logon and a logoff and can be queried by like

LogParser.exe "SELECT TimeGenerated, EventID, Message FROM Security WHERE EventCategory = 2 AND TimeGenerated >= '2011-11-14 13:00:00' AND MESSAGE LIKE '%0x11e20%'"

TimeGenerated EventID Message

2011-11-14 13:37:58 528 Successful Logon: User Name: Doris Domain: WINXP-FOR ENSICS Logon ID: (0x0,0x11E20) Logon Type: 2 Logon Process: User32 Authenticatio n Package: Negotiate Workstation Name: WINXP-FORENSICS Logon GUID: -2011-11-14 13:47:59 551 User initiated logoff: User Name: Doris Domain: WINX P-FORENSICS Logon ID: (0x0,0x11e20) 2011-11-14 13:48:03 538 User Logoff: User Name: Doris Domain: WINXP-FORENSIC S Logon ID: (0x0,0x11e20) Logon Type: 2

Statistics:

Elements processed: 1715 Elements output: 3 Execution time: 0.23 seconds

```
€U®
                                         Case Study II: Solution
     Query "All logins before the timestamp"
       → C:\Program Files\Log Parser 2.2>LogParser.exe "SELECT
          TimeGenerated, EventID, Message FROM Security WHERE
          EventID = 528 AND TimeGenerated <= '2011-11-14 13:38:21'"
          -o:CSV
            » Note down the closest Logon IDs: 0x11E20

    Query "All logins after the timestamp" with the given Logon ID

       → C:\Program Files\Log Parser 2.2>LogParser.exe "SELECT
          TimeGenerated, EventID, Message FROM Security WHERE
           (EventID = 538 OR EventID = 551) AND TimeGenerated >=
          /2011-11-14 13:38:21' AND Message LIKE '%0x11E20%'
          o:CSV
       → Output
          TimeGenerated, EventID, Message
          2011-11-14 13:47:59,551, "User initiated logoff: User Name:
          Doris Domain: WINXP-FORENSICS Logon ID: (0x0,0x11e20) "
          2011-11-14 13:48:03,538, "User Logoff: User Name: Doris
          Domain: WINXP-FORENSICS Logon ID: (0x0,0x11E20) Logon
          Type: 2 "
   • Use the script "who_was_logged_in.py":
       > In cygwin /cygdrive/c/forensics/tools:
          python who_was_logged_in.py `yyyy-mm-dd hh:mm:ss'
```

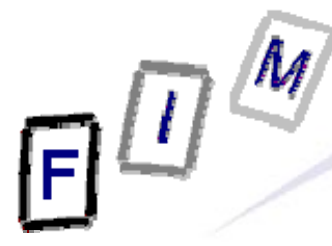

#### **Case Studies III and IV**

- In these case studies we want to identify illegal activities conducted through attaching USB devices to the computer
- Two USB related incidents should be identified and investigated on the subject machine
  - $\rightarrow$  WLAN USB tongle (case study III)
    - » Who was probably using the device?
    - » Which WLAN SSID was used?
    - » What was done with the WLAN connection?
      - Visited web pages
  - → Mass storage USB thumb drive (case study IV)
    - » Who was probably using the device?
    - » Is there evidence that files were illegally copied to the Windows host via that device?
    - » Is it possible to identify if sensitive data has been copied from the Windows host to the USB drive (e.g. theft of company data)?

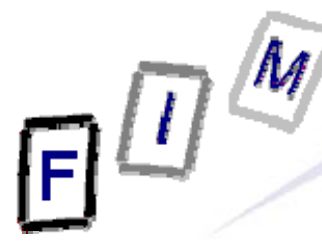

- Identify all USB devices that have been attached to the computer with the tool USBDeview
  - → Launch the tool graphically from
    - C:\forensics\tools\usbdeview195\USBDeview.exe
- Which of the users have been using these devices?
  - → What devices are listed?
  - → Interesting columns
    - » CreatedDate
      - Time of first usage of this very device. E.g. installation time for a WLAN adapter
    - » Last Plug/Unplug Date
      - Device currently plugged in: Time of plugin
      - Device currently not plugged in: Time when it was removed
    - » InstanceID
      - Unique identifier of the device for mapping connection data to the tongle in the registry

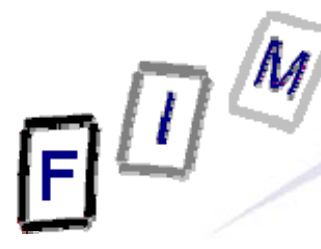

- Find the user(s) who have been logged in while the tongle was plugged in
  - > In Cygwin: /cygdrive/c/forensics/tools \$ python
    who\_was\_logged\_in.py `yyy-mm-dd hh:mm:ss`
- Identify connection data of the tongle (e.g. SSID, IP-Address, ...) and map the tongle to the one listed by usbdeview
  - → When accessing a WLAN, its SSID is stored: HKLM\Software\Microsoft\WZCSVC\Parameters\Interfaces
    - » Subkeys look like GUIDs with values for "ActiveSettings", "Static#000?", ...
    - » The values for "#Static000?" contain the SSIDs at offset 0x14
  - → Note down the GUIDs of the interfaces and search for a link between these GUIDs and the USB device in question (intentified by InstanceID from USBDeview)
    - » Search in the registry for the "InstanceID" of the USB tongle and try to match one of the given GUIDs
  - → IP address information for this connection (last only): HKLM\System\ControlSet00?\Services\Tcpip\Parameters\Interfaces
    - » Look for the same "GUID" key as of the WLAN!
    - » Dhcp\*: Data on DHCP server, assigned address, netmask, default gateway, domain, nameservers, ...
    - » LeaseObtainedTime/-TerminatesTime: Unix 23 Bit Timestamp
      - When the Address was received and what is the definite last time it could have been used (but not: was used!)
    - » See: "What are Control Sets"?
      - <u>http://support.microsoft.com/kb/100010</u>

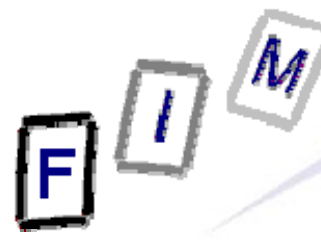

- We now know
  - $\rightarrow$  Who used the tongle
  - $\rightarrow$  When it was used
  - → Basic connection settings, like e.g. used SSID
- What is of interest next is what the user did do with the Internet connection
  - → In case of this Internet connection, a good starting point is to investigate artefacts left from web browser usage
  - → Every browser has its own way of storing files
    » In our scenario we restrict ourselfs to the Internet Explorer

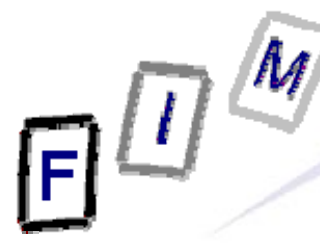

- The Internet Explorer browser stores the 25 most recently typed URLs in the registry
  - → HKCU\Software\Microsoft\InternetExplorer\TypedURLs
- We can not examine this key directly in the regedit.exe tool, because only the values (db file) of the currently logged in user is linked in (see next slide)
- We need to use a third party tool to analyse this hive "offline"
- A powerful opensource Perl tool to analyse registry hives offline is "RegRipper"
  - Extentable framework for adding various registry based forensic analysis as Perl scripts
  - $\rightarrow$  List available plugins:
    - » C:\forensics\tools\carvey\_tools>rip.exe -1
  - $\rightarrow$  Run certain analysis against one particular hive
    - » C:\forensics\tools\carvey\_tools>rip.exe -r
      - "Path\To\Registry\hive" -p "name of plugin"
  - → Get typed urls
    - $\ast$  rip.exe -r "C:\Documents and
      - Settings\<username>\NTUSER.DAT" -p typedurls

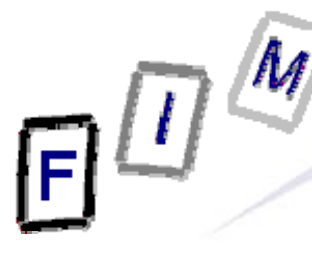

#### Case Study III: WLAN – The Windows Registry

- 5 root keys exist:
  - → HKLM: HKEY\_LOCAL\_MACHINE (Computer-specific data)
  - → HKU: HKEY\_USERS (User-specific data)
  - → HKCR: HKEY\_CLASSES\_ROOT (application settings, file associations, class registrations for COM objects)
    - » Link to HKLM\Software\Classes
  - → HKCC: HKEY\_CURRENT\_CONFIG (Current hardware conf.)
    - » Link to HKLM\System\CurrentControlSet\Hardware Profiles\Current
  - → HKCU: HKEY\_CURRENT\_USER (Current user's data)
    - » Link to HKU\<SID of current user>
- File locations:
  - → HKLM\SAM
  - → HKLM\Security
  - → HKLM\Software
  - → HKLM\System
  - $\rightarrow$  HKLM\Hardware
  - → HKU\.Default
  - → HKU\SID
  - → HKU\SID\_Classes

%SYSTEMROOT%\System32\config\SAM %SYSTEMROOT%\System32\config\SECURITY %SYSTEMROOT%\System32\config\software %SYSTEMROOT%\System32\config\system Stored in memory only – non on disk! %SYSTEMROOT%\System32\config\default %USERPROFILE%\NTUSER.DAT %USERPROFILE%\Local Settings\ Application Data\Microsoft\Windows\UsrClass.dat

#### **Case Study III: WLAN – Regripper**

- Some interesting RegRipper modules
  - $\rightarrow$  > rip.exe -l "list plugins"
  - > rip.exe -r "C:\Documents and Settings\<username>\NTUSER.DAT" -p typedurls
  - > rip.exe -r "C:\Documents and
    Settings\<username>\NTUSER.DAT" -p regtime
  - > rip.exe -r "C:\Documents and Settings\<username>\NTUSER.DAT" -p ie\_main
  - → > rip.exe -r "C:\Documents and Settings\<username>\NTUSER.DAT" -p ie\_settings
  - → > rip.exe -r "C:\Documents and Settings\<username>\NTUSER.DAT" -p logonusername

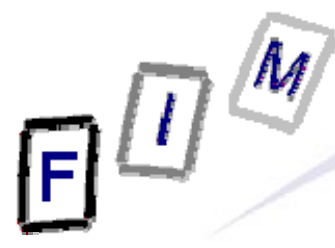

- With the typed URLs we now know what the user proactively typed into the progress bar of the browser, but we do not know exactly when this happened
  - → We only know the time the most recent entry was written, through the write time of the registry key
- To get more information about the browsing activities we need to get infos from the browsing history

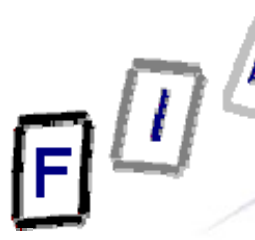

#### Case Study III: WLAN – The elements of web-browsing history

- History
  - $\rightarrow$  The list of URLs visited (at which time, ...)
  - → Provides general information on time and location of activity » URL's may also contain information: GET requests
    - Example: Google searches
- Cookies
  - Which websites were visited when + additional information
  - $\rightarrow$  May allow determining whether the user was logged in
  - $\rightarrow$  Can survive much longer than the history
    - » Depends on the expiry date of the Cookie and the configuration
- Cache
  - $\rightarrow$  The content of the pages visited
    - » Incomplete: E.g. ad's will rarely be cached (No-cache headers)
  - $\rightarrow$  Provides the full content of what was seen, e.g. Webmail
    - » More exactly: What was delivered by the server

# e 🛙

## Case Study III: WLAN – Web-browsing history

- Did the user visit the webpage intentionally?
  - → In general: If it's in the cache/history/cookie file: Yes
  - → See also: Bookmarks!
- BUT:
  - $\rightarrow$  What about e.g. pop-ups?
    - » E.g.: Pornography advertisements!
- Investigation of other files, trying it out, content inspection ... needed to verify, whether a page that was visited, was actually intended to be visited ("intentionality")
  - $\rightarrow$  Usually this should not be a problem:
    - » Logging in to the mail
    - » Visiting a website after entering log-ins
    - » Downloading files

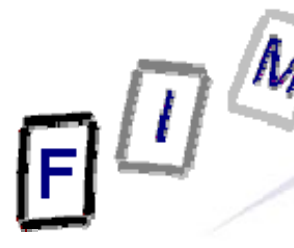

Case Study III: WLAN – Internet Explorer: Interesting files/locations

- Where can we find information on what users did with IE?
  - » Att.: Locations change slightly with OS version/language!
  - → <User profile>\Local Settings\Temporary Internet Files\ Content.IE5 ← Also later versions of IE (This is the version of the file format, not of the software)! » Cache (webpages, images, applets, flash-files, ...)
  - → <User profile>\Local Settings\History.IE5\
    - » Where the user had been (URLs);
    - » Subdirectories for various time spans
  - → <User profile>\Cookies
    - » Cookies
- Note: Data is deleted from these locations independently!
  - → What is (was) present in one, is not necessarily available any more in the other locations

» We must search all three locations and assemble the results

# ē

Case Study III: WLAN – Internet Explorer: index.dat structure (1)

- This structure is the same for cookies, cache, and history
- Overall structure:
  - » Remember: File has bytes in reverse order (little endian)!
  - → Header: Magic number (text), file size, hash table offset, subdirectory names (cache only)
    - »Subdirectory names are referred to by index (0 = first)
  - → Hash table: Length of table, pointer to next hash table, 8-byte hash entries
    - » Entries: 4 bytes flags, 4 bytes record offset
  - $\rightarrow$  Activity records: Type, length, data (dependent on type)
    - » Type can be REDR, URL, or LEAK
      - URL: Website visit
      - REDR: Redirection to another URL
      - LEAK: Purpose unknown (Possibly: Cache entry deleted, but file couldn't be deleted)
    - » Each record is a multiple of 128 bytes long

Michael Sonntag, Christian Praher http://odessa.sourceforge.net/

F II (

Case Study III: WLAN – Internet Explorer: index.dat structure (2)

- URL records
  - → Last modified time: When the information was modified on the web server
    - » Filetime format; All zero if unknown
  - → Last access time: When the URL was visited » Filetime format!
  - → URL offset
    - » URL itself is Null-terminated; no Unicode ASCII only!
  - → Filename offset
    - » The name in the cache directory
  - → Cache directory index
    - » In which cache directory the file is stored (index; 0 = first dir)
  - → HTTP header offset
    - » The response headers only; not always present
  - → Hit count: How often visited

Case Study III: WLAN – Internet Explorer: index.dat structure (3)

• REDR records

- → Flags: Exact meaning unknown
- → URL offset
  - » Null-terminated
- LEAK records
  - → Structure similar to URL record; purpose unknown
    » See above: file couldn't be deleted (open in browser/editor)
- Not all records are necessarily present in the hash table
  - When deleted, sometimes a record remains and only the hash entry is removed
    - » "Delete history"  $\rightarrow$  Mark as deleted in hashtable
  - → As all records are block-sized (see before), "undelete" is possible without too many problems!

– A kind of file system within a file  $\odot$  !

» Especially as each record starts with the type, and destroyed records are filled with well-known values (0x0BADF00D)

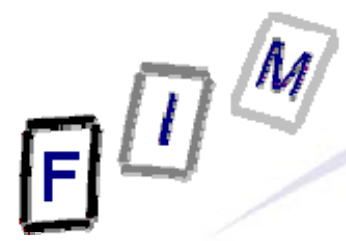

#### **Case Study III: WLAN – Pasco**

- The open source tool "pasco" can be used to parse index.dat files
  - → Pasco is a Unix command linked against cygwin.dll, so you can run it again from within the Cygwin shell
  - → \$ ./pasco.exe -t ';' /cygdrive/c/Documents\
    and\ Settings/Brian/Local\
    Settings/Temporary\ Internet\
    Files/Content.IE5/index.dat
  - → \$ ./pasco.exe -t ';' /cygdrive/c/Documents\ and\ Settings/Brian/Local\ Settings/History/History.IE5/index.dat
  - → \$ ./pasco.exe -t ';' /cygdrive/c/Documents\ and\ Settings/Brian/Cookies/index.dat
- After the analysis with Pasco, we have a pretty good understanding of what the user did and when this was

## **Case Study III: WLAN – Pasco**

- Sample Output from Pasco:
  - → Type: URL
  - → URL: http://www.amazon.de/Computer-Forensics-Library-Boxed-Set/dp/0321525647/ref=sr\_1\_14/302-3061595-9808016?ie=UTF8&s=books-intl-de&qid=1191921357&sr=8-14
  - → Modified time:
  - → Last accessed time: 10/09/2007 11:18:48

9.10.2007, 9:18:48 UTC (!!!)

<Not present in file>

- → Filename: 302-3061595-9808016[2].htm
- Directory: BRNONATM
- → HTTP headers: HTTP/1.1 200 OK Content-Length: 120986 Content-Type: text/html
- Other data:
  - → Record length: 3 (=3\*128 = 384 bytes = 0x180)

Michael Sonntag, Christian France 0x035800 to 0x35980

• Based on an example of Harlan Carvey

- → Author of the books (amongst others)
  - » Digital Fornesics With Open Source Tools
  - » Windows Registry Forensics: Advanced Digital Forensic Analysis of the Windows Registry
  - » Windows Forensic Analysis DVD Toolkit
  - » Perl Scripting for Windows Security: Live Response, Forensic Analysis, and Monitoring
- → Slides and tools accompanying the books freely available »<u>http://code.google.com/p/winforensicaanalysis/</u>
- $\rightarrow$  Filesystem tool added by us

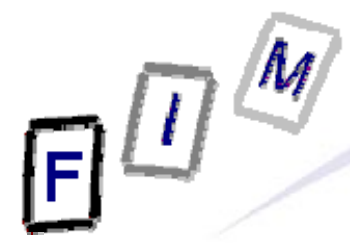

- Timelines may provide a more comprehensive and more holistic view of the actions on a suspect machine than simple single timestamps
- The goal of a timeline is to aggregate events from different sources and arrange them in a chronological order
- The type of considered inputs depend amongst others heavily on the goal of the examiner and the available resources, but typically include
  - → Registry key writes
  - → Filesystem changes
  - → Event logs
  - → ...
- Finally, the aggregated events of a timeline analysis have to be formatted nicely
  - → Textual as a list of chronological events
  - → Graphical as time bar

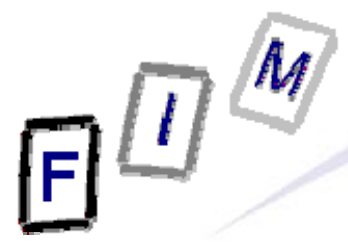

- We will aggregate the following sources into our timeline
  - → Event log
  - → Prefetch files
  - → Recycle bin INFO2 structures
  - → Registry
    - » Key write times
    - » User settings (NTUSER.DAT)
  - → Filesystem information
    - » Files that have been created, modified or accessed in a particular time period
- This ouput file will then be parsed to represent a chronological timeline of actions

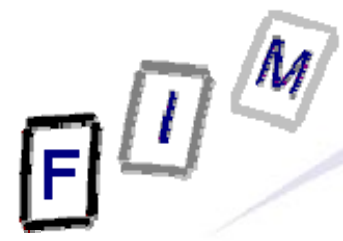

- First, create a directory where the output contents are stored
   > E.g. C:\forensics>mkdir tln
- Event Log data
  - C:\forensics\tools\carvey\_tools>evtparse.exe
    - -d "C:\WINDOWS\system32\config" -t >>
    - ..\tln\tln\_raw.txt
- Prefetch data
  - → C:\forensics\tools\carvey\_tools>pref.exe -d "C:\WINDOWS\Prefetch" -s localhost -t >> ..\tln\tln\_raw.txt

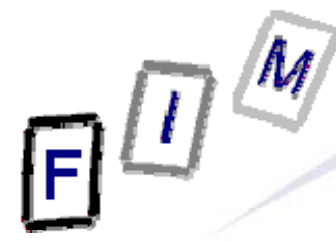

- All user's personal registry information
  - → C:\forensics\tools\carvey\_tools>rip.exe -r "C:\Documents and Settings\Anna\NTUSER.DAT" -u Anna -s localhost -p userassist\_tln >> ..\tln\_raw.txt
  - > C:\forensics\tools\carvey\_tools>rip.exe -r
    "C:\Documents and Settings\Brian\NTUSER.DAT" -u Brian s localhost -p userassist\_tln >> ...\tln\_raw.txt
  - C:\forensics\tools\carvey\_tools>rip.exe -r
    "C:\Documents and Settings\Charly\NTUSER.DAT" -u Charly
    -s localhost -p userassist\_tln >> ..\tln\_raw.txt
  - C:\forensics\tools\carvey\_tools>rip.exe -r "C:\Documents and Settings\Doris\NTUSER.DAT" -u Doris s localhost -p userassist\_tln >> ..\tln\_raw.txt
  - C:\forensics\tools\carvey\_tools>rip.exe -r "C:\Documents and Settings\Edgar\NTUSER.DAT" -u Edgar s localhost -p userassist\_tln >> ..\tln\_raw.txt

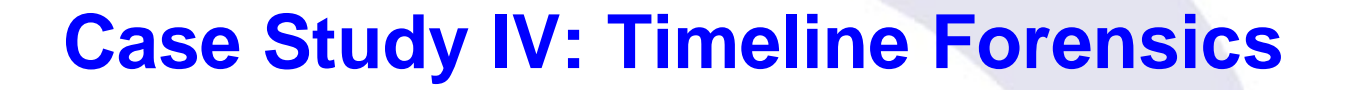

- Times of most recent registry changes
  - → C:\forensics\tools\carvey\_tools>regtime.exe -r "C:\forensics\registry\_backup\system" -m HKLM/System -s localhost >> "..\tln\_raw.txt"
  - > C:\forensics\tools\carvey\_tools>regtime.exe -r
    "C:\forensics\registry\_backup\software" -m
    HKLM/Software -s localhost >> ...\tln\_raw.txt
- Recycle bin information for all users
  - → C:\forensics\tools\carvey\_tools>recbin.pl -i C:\RECYCLER\S-1-5-21-1409082233-746137067-1060284298-1003\INFO2 -s loclahost -u Anna -t >> ..\tln\_raw.txt
  - → C:\forensics\tools\carvey\_tools>recbin.pl -i C:\RECYCLER\S-1-5-21-1409082233-746137067-1060284298-1005\INFO2 -s loclahost -u Charly -t >> ..\tln\_raw.txt
  - → C:\forensics\tools\carvey\_tools>recbin.pl -i C:\RECYCLER\S-1-5-21-1409082233-746137067-1060284298-1007\INFO2 -s loclahost -u Edgar -t >> ..\tln\_raw.txt

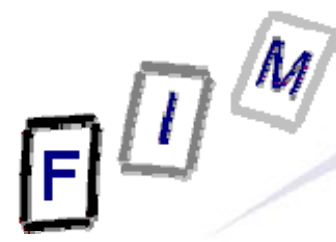

- All filesystem changes
  - → Administrator@winxp-forensics
     /cygdrive/c/forensics/tools
     \$ python files\_changed.py -a -m -c
     //cygdrive/c/' '2011-11-21 10:15:00' '2011 11-21 10:25:00' >> ../tln raw.txt
- Finally, parse the aggregated event file into a chronological timeline and analyze it with a text editor
  - > C:\forensics\tools\carvey\_tools>parse.pl -f
    - ..\tln\_raw.txt > ..\tln\_formatted.txt